## Public Service Loan Forgiveness via The Work Number

1. On *The Work Number* main webpage, click on *Sign Up For Access* to create your account. Otherwise, if you already have an account created, click on *Log In Here*.

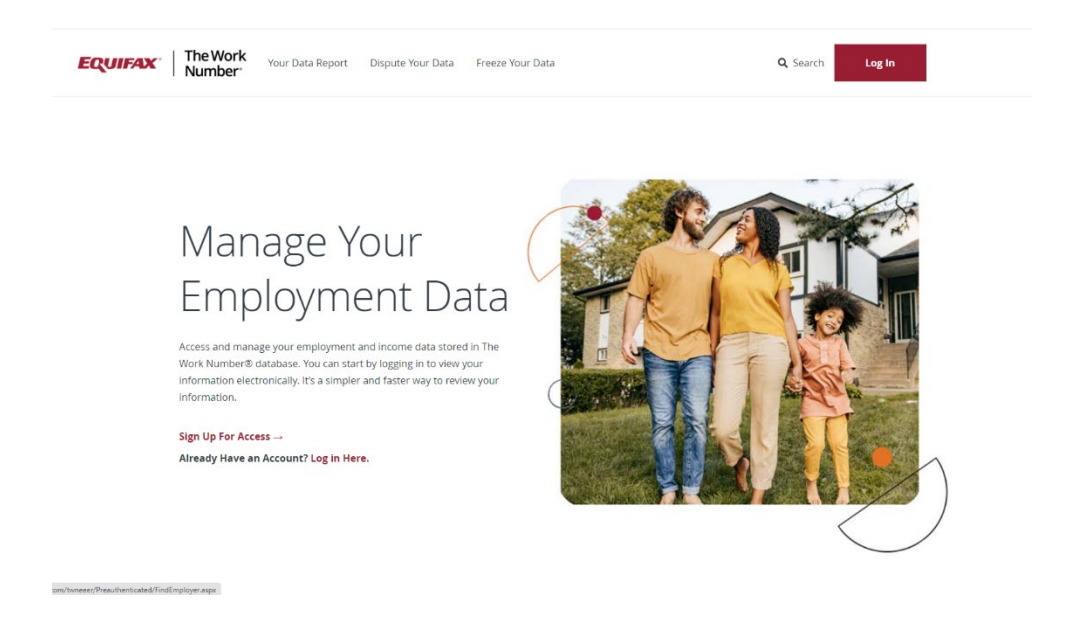

 After clicking on either link, you will be prompted to search for your employer. Type in by the employer name (University of Northern Iowa or University) or via UNI's employer code, found on <u>hrs.uni.edu/theworknumber</u>. After typing in the information, click on the reCAPTCHA box and then click on the *Search* button.

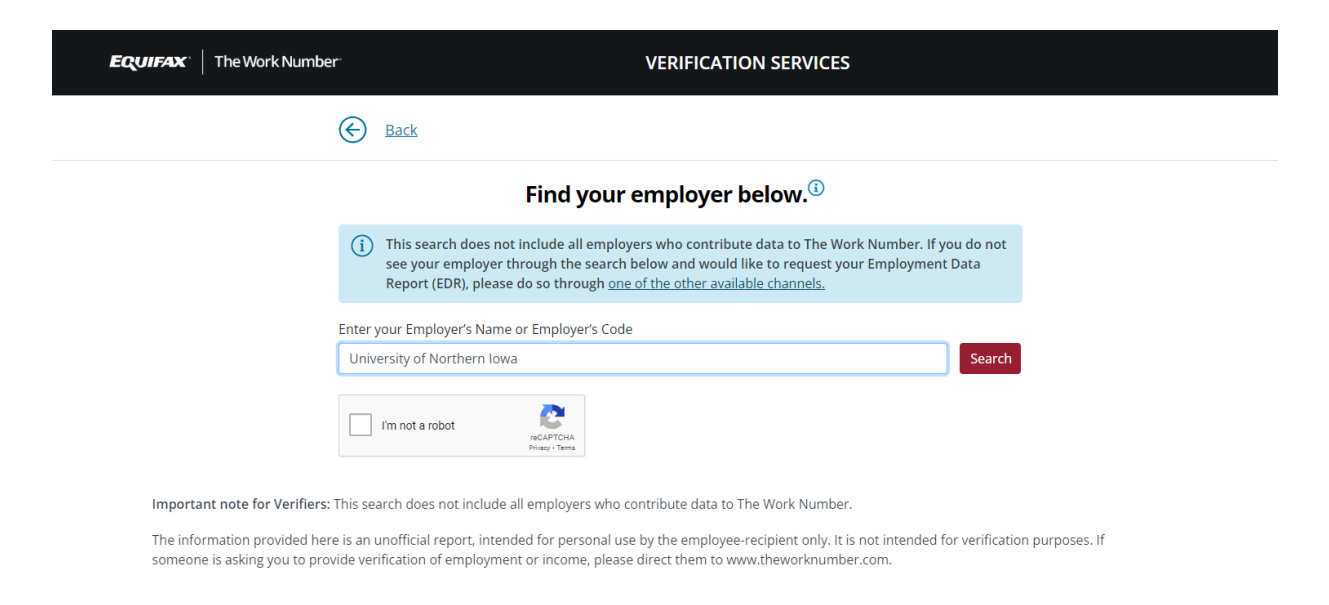

3. If you search by employer name, you will be asked to select one of two options for the University of Northern Iowa. Click on the correct option from the dropdown and then click on the *Select Employer* button.

| Fi                                                                                       | nd your employ                                                                              | er below. <sup>(i)</sup>                                                        |                                      |
|------------------------------------------------------------------------------------------|---------------------------------------------------------------------------------------------|---------------------------------------------------------------------------------|--------------------------------------|
| (i) This search does not inclu<br>see your employer throug<br>Report (EDR), please do so | de all employers who cont<br>th the search below and w<br>o through <u>one of the other</u> | ribute data to The Work N<br>buld like to request your E<br>available channels. | mber. If you do not<br>ployment Data |
| Enter your Employer's Name or Em                                                         | nployer's Code                                                                              |                                                                                 |                                      |
| University of Northern Iowa                                                              |                                                                                             |                                                                                 | Search                               |
|                                                                                          |                                                                                             |                                                                                 |                                      |
| Employer Name                                                                            | Employer Address                                                                            | Employer Code                                                                   |                                      |
| University of Northern Iowa                                                              | 1227 West 27th Street<br>Cedar Falls IA, 50614                                              | 17853                                                                           |                                      |
| University of Northern Iowa-Student                                                      | 1227 West 27th Street<br>Cedar Falls IA, 50614                                              | 18051                                                                           |                                      |
| employees                                                                                |                                                                                             |                                                                                 |                                      |

The information provided here is an unofficial report, intended for personal use by the employee-recipient only. It is not intended for verification purposes. If someone is asking you to provide verification of employment or income, please direct them to www.theworknumber.com.

4. After selecting your employer, you will be directed to Enter your User ID or Register Now if you are a First time User. (If asked for email, use your UNI Email address.)

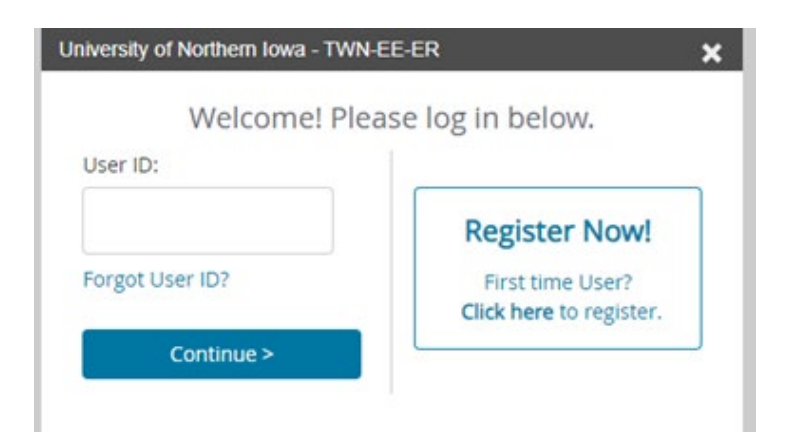

5. Enter the information requested and click Continue for each screen.

| Let's get started.       Thanks, now a bit more information         Provide information below to register. Learn More       Please provide your address. This information will be used to establish your account and help verify your identity. Learn More         First Name *       Country *         Please enter first name.       United States         Last Name *       Home Address *         SSN *       Extern More | × |
|----------------------------------------------------------------------------------------------------|---|
| Provide information below to register. Learn More  First Name *  Please enter first name. Last Name *  SSN *  Please enter first name.                                                                                                    |   |
| Please enter first name. Last Name * SSN *                                                                                                    | e |
| Last Name * Home Address *                                                                                                    |   |
| SSN *                                                                                                    |   |
|                                                                                                    |   |
| ex 123456789                                                                                                    |   |
| Have a SIN? Date of Birth *                                                                                                    |   |
| mm/dd/yyyy State * Zip *                                                                                                    |   |
| Continue > Select ~                                                                                                    |   |
| Already have an account? Login < Back Continue >                                                                                                    |   |
| Terms of Use Terms of Use                                                                                                    |   |

| University of Northern Iowa - TWN-EE-ER                                                                                                    |
|----------------------------------------------------------------------------------------------------|
| How can we reach you?                                                                                                    |
| Please provide your personal contact preferences. This information<br>will be used to verify your identity and help with login if you forget<br>your Password in the future. Please ensure the information provided<br>is readily accessible, as it may be used for delivery of a one-time<br>passcode. Learn More |
| Personal Phone * Why?                                                                                                    |
|                                                                                                    |
| Phone number required<br>Add Another                                                                                                    |
| Email Address * Why?                                                                                                    |
| (Back Cashing )                                                                                                    |
| Conunue >                                                                                                    |
|                                                                                                    |
|                                                                                                    |
|                                                                                                    |
| Terms of Use                                                                                                    |

6. Select the method for receiving your one-time passcode and click Send Code.

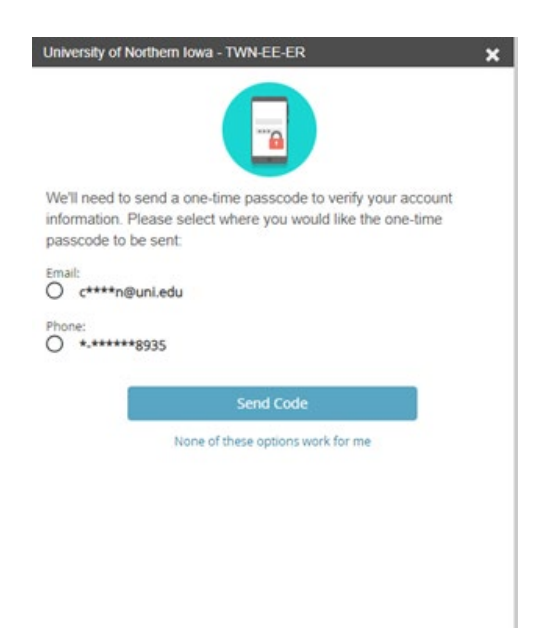

7. Enter the passcode and click Continue.

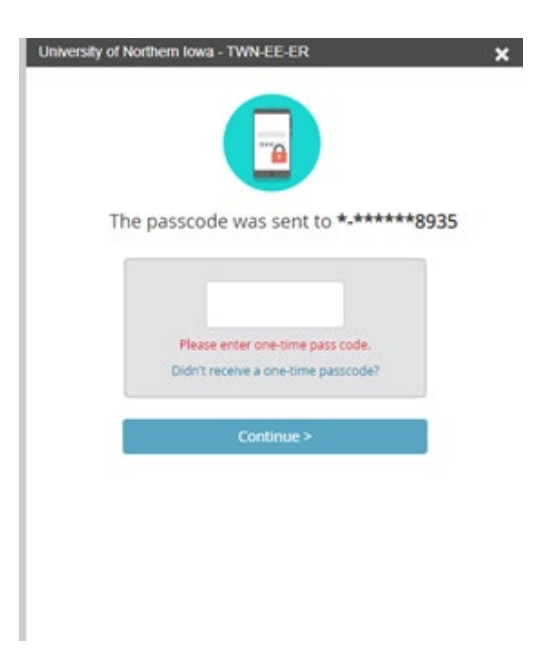

8. Create your password and click Save.

| University of N | orthern Iowa - TWN-EE-ER   | × |
|-----------------|----------------------------|---|
|                 | Your User ID is :          |   |
|                 | connie.gergen@uni.edu      |   |
| Let's create    | e your Password.           |   |
|                 | * New Password             |   |
|                 |                            | 0 |
|                 | Please enter New Password. |   |
|                 | * Confirm Password         |   |
|                 |                            | 0 |
|                 | Save >                     |   |

9. Click Continue.

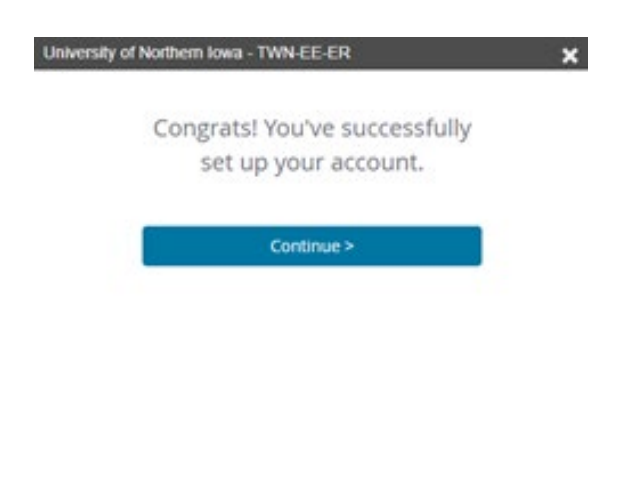

10. You will be logged out once you set up a password. Click on Log in Again and it will take you to the log in screen.

|                 |   | Register Now!                               |
|-----------------|---|---------------------------------------------|
| Forgot User ID? | 0 | First time User?<br>Click here to register. |
| Continue        | > |                                             |
|                 |   |                                             |
|                 |   |                                             |
|                 |   |                                             |
|                 |   |                                             |
|                 |   |                                             |

11. Once logged in, click on Employment Letters.

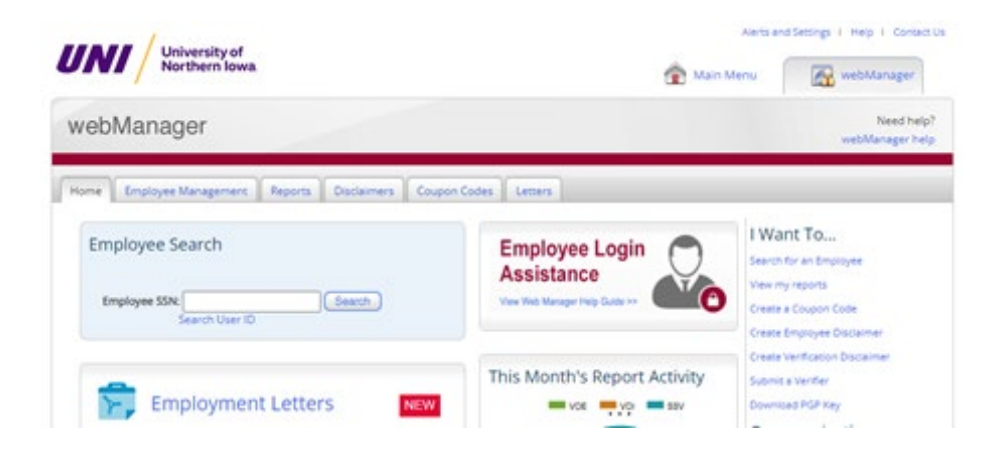

12. You will be taken to your Employee Portal for The Work Number. Click on the Letters Center.

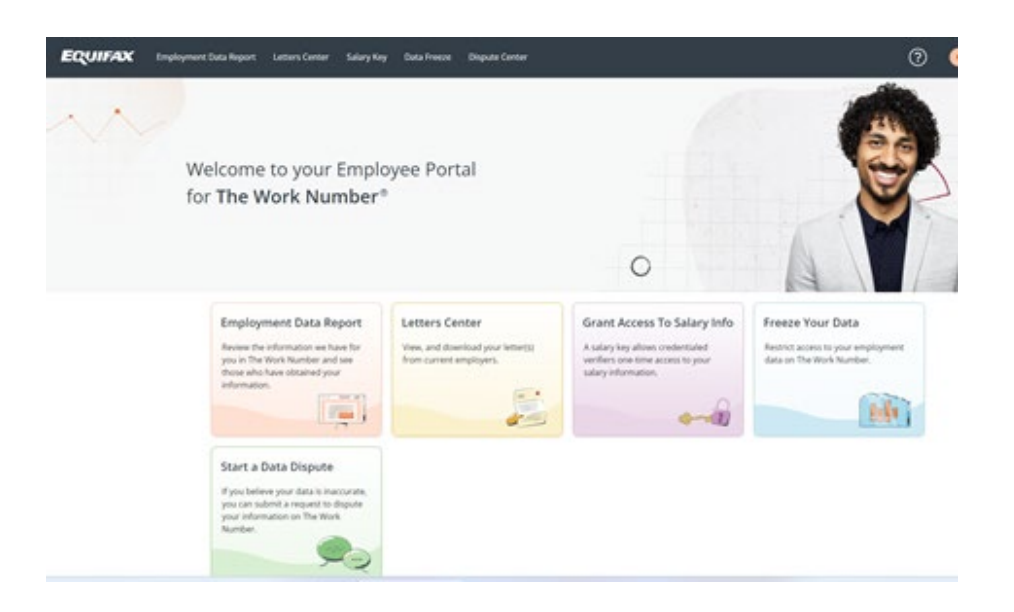

13. Click on the icon for Public Service Loan Forgiveness. You will be asked to verify your information. Click Next.

| Letters Center                                                                                                    |                                                                                                    |                                                                                                    |
|----------------------------------------------------------------------------------------------------|----------------------------------------------------------------------------------------------------|----------------------------------------------------------------------------------------------------|
| If you have letters for any employee, you't find them bet<br>mane letters for your own records and review the inform                                                                                                    | on. You may download<br>ation for accuracy.                                                                                                    | There are a variety of                                                                                                    |
| University of Northern Iowa                                                                                                    | 4 Letters                                                                                                    | Employment<br>Employment<br>Provides proof of employment for instances outprise to<br>wertification requests from condentated verifiers. |
| 🖻 (ingligment                                                                                                    | Ø                                                                                                    |                                                                                                    |
| \$ Employment & income                                                                                                    | 0                                                                                                    | Employment & Income<br>Provides proof of employment and income for                                                                       |
| 🕹 tennigration                                                                                                    | Ø                                                                                                    | credentialed writters.                                                                                                    |
| 121 Public Service Loan Porginement                                                                                                    | Ø                                                                                                    | Immigration<br>Provides proof of employment and income to the U.S.                                                                       |
| These documents are net exitable for use by inveding institut<br>employment limit, property managers, for other private sets,<br>who are intervening and workshould wighted to the any employ<br>or other purposes automated under the KDA. These latters a<br>underweiting requirements of Fancie Mar or Friedde Mar, no<br>spaced required. | to control agencies, pre-<br>in control agencies, pre-<br>in control agencies, pre-<br>in control agencies, pre-<br>in control agencies directed agencies<br>the distancy of the second directed<br>the distancy of the second directed<br>the distancy of the second directed<br>the distancy of the second directed<br>the directed directed<br>the directed directed directed directed directed directed<br>the directed directed dir |                                                                                                    |

- 14. Enter your Date of Birth and click Next.
- 15. Enter your address and click Next.
- 16. Enter your primary phone number and email address and click Next.
- 17. Verify your employment Information and click Submit to generate your form.
- 18. Click Download Form.